パソコン内の重要設定とデータのバックアップと復元

作成者:山崎 孝

**パソコンはいつ不調になるかわからない。**万一に備えて Windows7 に標準装備されている バックアップ機能を利用して、重要設定とデータのバックアップを作成することで、安心 してパソコンを使用できる。また、スケジュールを設定すれば、自動バックアップも可能 である。下記にその方法を述べる。 また、手動による重要データのバックアップも紹介 する

## 1 Windows7のバックアップ機能での重要設定とデータの作成

1-1 スタートをクリックしてからコントロールパネルを選択してクリックして開く。

| 🥖 Internet Explorer ブラウザーの起動 | • <u>3CD 2.0</u>                               |
|------------------------------|------------------------------------------------|
| 🎦 コマンド プロンプト                 | takashi                                        |
| 🎦 エクスプローラー                   | ドキュメント                                         |
| 💓 Windows DVD メーカー           | ピクチャ                                           |
| ブロアトラスSV7                    | ミュージック                                         |
| Microsoft Word               | ゲーム                                            |
| はじめに                         |                                                |
| 付箋     クする                   |                                                |
| Windows Media Center         | デバイスとプリンター<br>既定のプログラム<br>がiosmart<br>がiosmart |
| 電卓                           | ヘルプとサポート                                       |
| Snipping Tool                |                                                |
| <i>ジ</i> ペイント                | Print                                          |
| Adobe Reader 9               | >                                              |
| すべてのプログラム                    |                                                |
| プログラムとファイルの検索                |                                                |

1-2 「バックアップの作成」をクリックする。

注) コントロールパネルの表示方法(赤→)がアイコンになっている場合は、「バッ クアップと復元」のアイコンをクリックする。

| ● ● ■ → → トロールパネル ・                                                                                                    | <ul> <li></li></ul> |
|----------------------------------------------------------------------------------------------------|---------------------|
| コンピューターの設定を調整します                                                                                                    | →表示方法:カテゴリ ▼        |
| <ul> <li>ここをクリッ<br/>クする</li> <li>システムとセキュリティ<br/>コンピューターの状態を確認<br/>パックアップの作成<br/>問題の発見と解決</li> <li>ジジジジジジシジシーネット<br/>ネットワークとインターネット<br/>ネットワークの状態とタスクの表示<br/>ホームグループと共有に関するオプションの選択</li> <li>バードウェアとサウンド<br/>デバイスとブリンターの表示<br/>デバイスの追加</li> <li>ジブジラム</li> <li>プログラム</li> <li>プログラムのアンインストール</li> </ul> | <ul> <li></li></ul> |

1-3 右側にある「バックアップの設定」をクリックする。

|                                                | ネル ▶ すべてのコントロール パネル項目 ▶ バックアップと復元 | ▼ 4 コントロールパネルの検索 👂             |
|------------------------------------------------|-----------------------------------|--------------------------------|
| ファイル( <u>E</u> ) 編集( <u>E</u> ) 表示( <u>V</u> ) | ツール(工) ヘルプ(土)                     |                                |
| コントロール パネル ホーム                                 | ファイルのバックアップまたは復元                  | Ø                              |
| 😵 システム イメージの作成                                 | バックアップ                            |                                |
| 😵 システム修復ディスクの作成                                | Windows バックアップが設定されていません。         | <b>⑨</b> バックアップの設定( <u>S</u> ) |
|                                                | 復元<br>このコンピューターのバックアップが。ここをクリッ    |                                |
|                                                | 夏ファイルの復元元として別のバッククする              |                                |
|                                                | システム設定またはコンピューターの回復(Y)            |                                |
|                                                |                                   |                                |
|                                                |                                   |                                |
|                                                |                                   |                                |
|                                                |                                   |                                |
|                                                |                                   |                                |
|                                                |                                   |                                |
| 関連項目                                           |                                   |                                |
| アクション センター                                     |                                   |                                |
| 👹 Windows 転送ツール                                |                                   |                                |

1-4 バックアップの保存先を聞いてくるので保存先を指定する。

保存先は安全性の観点から外付け HDD や DVD-R 等の外部メディアを選ぶのが良い。選択 したら、「次へ」のボタンをクリックする。

1-4-1 HDD の場合:(この例では内部ドライブを選択したので、下に(黒→)注意が出てる)

|              |                                                       |                     | ×   |
|--------------|-------------------------------------------------------|---------------------|-----|
|              | バックアップを保存する場所の選択<br>バックアップは、外部ハード ドライブに保存することをお勧めします。 | • バックアップ先の選択のガイドライン |     |
|              | バックアップを次に保存( <u>B</u> ):                              |                     |     |
|              | バックアップ先                                               | 空き領域 合計サイズ          |     |
|              | ポリューム (D:)                                            | 1.53 TB 1.53 TB     |     |
| こちらを選択<br>する | DVD RW ドライブ (W:)                                      | 0 バイト 728.16 MB     |     |
|              |                                                       | ネットワークに保存(V)        |     |
|              | ここをクリッ<br>クする                                         | /<br>次へ(N) =ヤ       | ンセル |

1-4-2 DVD の場合:

DVD でも出来ます。上記の画面で DVD を選択し、<次へ>ボタンをクリックする。

1-5 次にバックアップの対象を指定する。

「自動選択」と「自分で選択する」があるが、今回はデータのバックなので、「自分で 選択」するにチェックを入れて、<次へ>ボタンをクリックする。

|       | 😪 🍖 バックアップの設定                                                                                                    |
|-------|----------------------------------------------------------------------------------------------------|
| ここにチェ | <ul> <li>パックアップの対象</li> <li>● 自動選択(推奨)</li> <li>ライブラリ、デスクトップ、および既定の Windows フォルダーに保存されたデータ ファイルがパックアップされます。また、システム イメージも作成されます。このイメージを使用して、コンピューターが動作を停止した場合に復元できます。これらの項目は、定期的なスケジュールでパックアップされます。パックアップ対象のファイルの選択方法</li> <li>ツ</li> </ul> |
| クを入れる | <ul> <li>自分で選択する</li> <li>ライブラリやフォルダーを選択したり、バックアップにシステム イメージを含めるかどうかを選択できます。選択した項目は、定期的なスケジュールでバックアップされます。</li> </ul>                                                                                                    |
|       |                                                                                                    |
|       |                                                                                                    |

1-6 バックアップしたい項目にチェックを入れて。<次へ>ボタンをクリックする。 今回はデータのみのバックアップなので、下にある「次のドライブのシステム イメージを含める」のチェックは外しとく。

これを含めるとシステムのバックアップも同時にできる。

|                | バックアップの対象<br>バックアップに含める項目のチェック ボックスをオンにします。 <u>既定でバックアップから除外されるファイル</u>                                                                                                    |
|----------------|----------------------------------------------------------------------------------------------------|
| ここのチェッ<br>クは外す | <ul> <li>※ 新規作成ユーザーのデータをバックアップする</li> <li>※ takashi のライプラリ</li> <li>※ takashi のライプラリ</li> <li>※ ドキュメント ライブラリ</li> <li>※ シント ライブラリ</li> <li>※ ビクチャ ライブラリ</li> <li>※ ビクチャ ライブラリ</li> <li>※ ビデオ ライブラリ</li> <li>※ ビデオ ライブラリ</li> <li>※ ごうかの場所</li> <li>※ ローカルディスク (C:)</li> </ul> |
|                | Sステム イメージは、Windows の実行に必要なドライブのコピーです。コンピューターが動作を停止した場合の復元に<br>使用できます。     次へ(N) キャンセル                                                                                                    |

1-7 バックアップしたい対象を指定したらバックアップを実行する。

|            |                           |                            |                           | x   |
|------------|---------------------------|----------------------------|---------------------------|-----|
| $\bigcirc$ | 🗑 バックアップの設定               |                            |                           |     |
|            |                           |                            |                           |     |
|            | バックアップ設定の確認               |                            |                           |     |
|            |                           | <u></u>                    |                           |     |
|            | ハックアッノの場所:                | жуд− <u>Д</u> (D:)         |                           |     |
|            | バックアップの概要:                |                            |                           |     |
|            | 項目                        |                            | パックアップに含める                |     |
|            | 🥵 UpdatusUser のライブ        | ' <del>7</del> 9           |                           |     |
|            | 📄 追加の場所                   |                            | すべてのローカル データ ファイル         |     |
|            | 🚨 takashi のライブラリ          |                            | 既定の Windows フォルダーおよ       |     |
|            |                           |                            |                           |     |
|            |                           |                            |                           |     |
|            |                           |                            |                           |     |
|            |                           |                            |                           |     |
|            | スケジュール:                   | 毎週日曜日の 19:00 <u>スケジューノ</u> | <u>の変更</u>                |     |
|            |                           |                            |                           |     |
|            |                           |                            |                           |     |
| L C        | $- \sum e \phi y y \phi $ |                            |                           |     |
| す          | ra                        | $\searrow$                 |                           |     |
|            |                           |                            |                           |     |
|            |                           | 設定を保存して                    | バックアップを実行( <u>S</u> ) キャン | ンセル |
|            |                           |                            |                           |     |

1-8 バックアップ終了が完了したら、「閉じる」をクリックして終了する。

| ※ Windows バックアップ100% 完了                     |  |
|---------------------------------------------|--|
| Windows バックアップは正常に完了しました                    |  |
|                                             |  |
| 完了                                          |  |
| 設定を表示するには、 <u>バックアップと復元コントロール パネル</u> を開きます |  |
|                                             |  |

選んだ項目によっては時間がかかるが、今回の設定であれば短時間(10分程度?)で 完了する。

以上

## 2 重要データを手動でバックアップする

Windows7 ではユーザー名のフォルダーに自分で作成した重要なデータが収まっている。即 ち、マイドキュメントのファイル、マイピクチャの写真、マイビデオの映像、マイミュー ジック、インターネットエクズプローラのお気に入り、デスクトップ、アドレス帳等があ る。これを外付け HDD や USB メモリにフォルダー毎ドラッグすれば完了する。

2-1 スタートをクリックしてユーザー名をクリックする。 ユーザー名 takashi をクリックする。

| Ø        | Internet Explorer ブラウザーの起動 🛛 | • |             | 3CD 2.0            |
|----------|------------------------------|---|-------------|--------------------|
| 0:N_     | コマンド プロンプト                   |   | takashi     | -                  |
|          | エクスプローラー                     |   | ドキュメント      |                    |
| <b>E</b> | Windows DVD > +3             |   | ピクチャ        |                    |
| 2        | プロアトラスSV7                    |   | ミュージック      |                    |
| W        | Microsoft Word               | • | ゲーム         | <b>D</b> ock       |
|          | はじめに                         |   | コンピューター     |                    |
|          | 付箋                           |   | コントロール パネル  |                    |
| <b>5</b> | Windows Media Center         |   | デバイスとプリンター  | <u>stosmart</u>    |
|          | 電卓                           |   | 既正のノロクラム    | <u>tial 3.5</u>    |
| Ŗ        | Snipping Tool                |   |             | Þ                  |
| S)       | ペイント                         |   |             | Print              |
| Å.       | Adobe Reader 9               |   |             | inos               |
| ►        | すべてのプログラム                    |   |             | - 70               |
| プロ       | コグラムとファイルの検索 👂               |   | 🔮 シャットダウン 🕨 | <u>レーショ</u><br>ンター |

**2-2** 赤い四角部分の重要フォルダー(お気に入り、デスクトップ、マイドキュメント、マ イビデオ、マイミュージック)をまとめてバックアップ先にドラッグする。

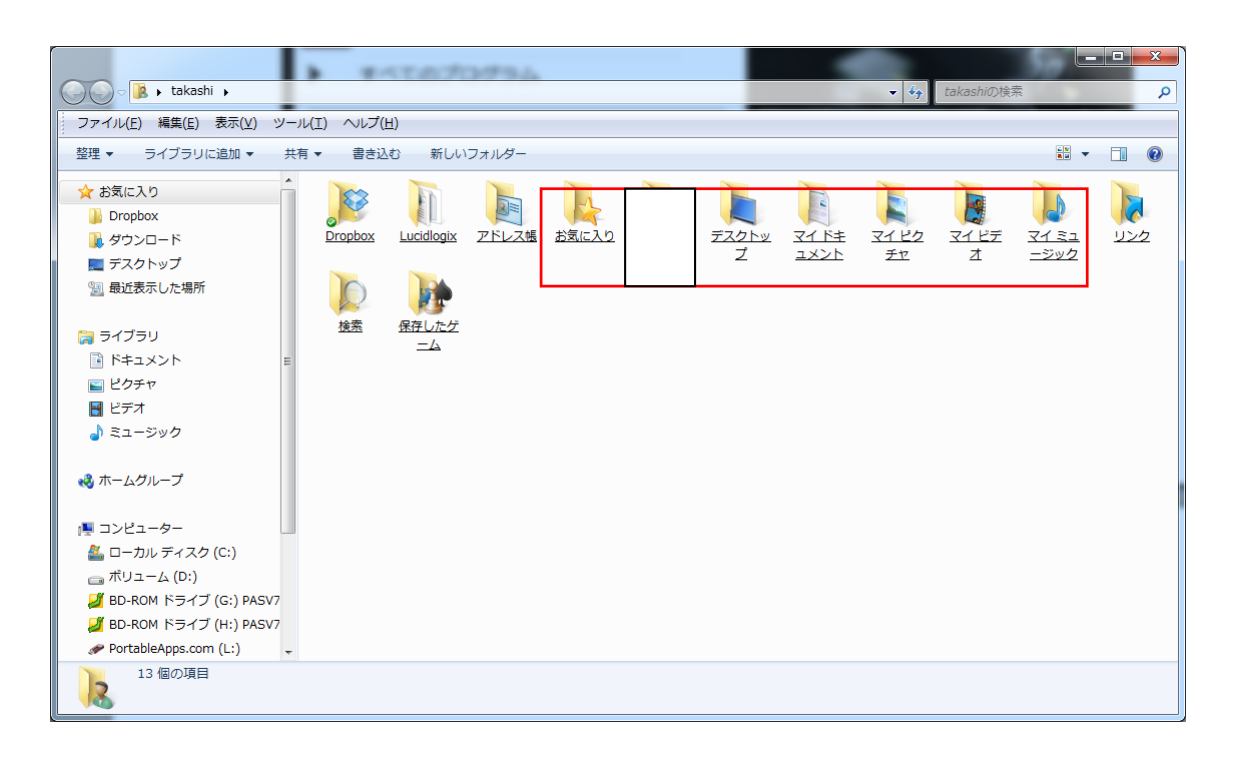

2-2 保存先の USB メモリにお気に入り等の重要データ取り込んだ状態

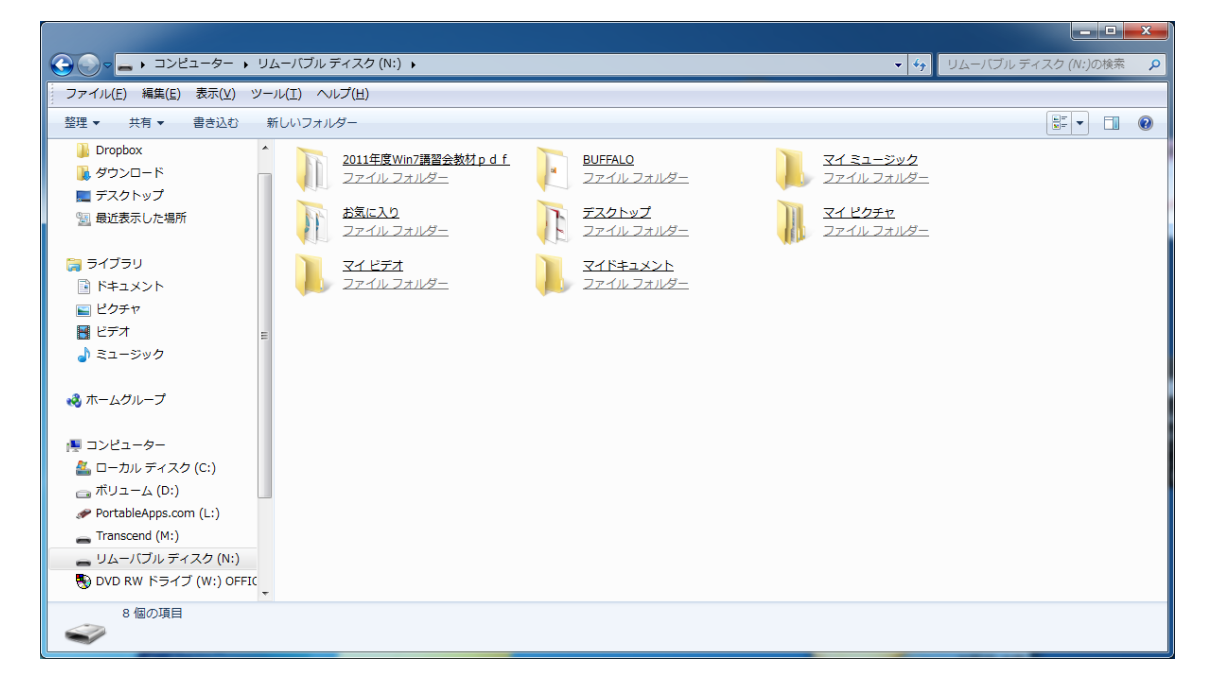

## <u>3 重要データの復元</u>

3-1 スタート→コントロールパネル→バックアップの作成とマウスでクリックすると 「バックアップの復元」の下記画面が表示される。

\_\_\_\_

ここで、復元の中にある「ファイルの復元」をクリックする。

|                                                | ペル ▶ システムとセキ:                              | ュリティ ▶ バックアップと復元                                                                                | ▼ 4 コントロール パネルの検索      | Q |
|------------------------------------------------|--------------------------------------------|-------------------------------------------------------------------------------------------------|------------------------|---|
| ファイル( <u>E</u> ) 編集( <u>E</u> ) 表示( <u>V</u> ) | ッ−ル( <u>1</u> ) へルプ( <u>H</u> )            |                                                                                                 |                        |   |
| コントロール パネル ホーム                                 | ファイルのバックアッ                                 | ノプまたは復元                                                                                         |                        | 0 |
| 🚱 システム イメージの作成                                 | バックアップ                                     |                                                                                                 |                        |   |
| 😵 システム修復ディスクの作成                                | 場所:                                        | ボリューム (D:)<br>空き領域: 1.51 TB / 1.53 TB                                                           | ⑦今すぐバックアップ( <u>B</u> ) |   |
|                                                |                                            | バックアップ サイズ: 15.81 GB<br>🎯 領域の管理( <u>M</u> )                                                     |                        |   |
|                                                | 次回:                                        | スケジュールされていません                                                                                   |                        |   |
|                                                | 前回:                                        |                                                                                                 |                        |   |
|                                                | N <del>2</del> .                           | ライフラジのよび9へてのエージーの個人用フォル<br>ダーのファイル                                                              |                        |   |
|                                                | スケジュール:                                    | なし。[今すぐバックアップ] を選択して、バック<br>アップを手動で実行してください。<br>⑲ スケジュールの有効化( <u>U</u> )<br>⑲ 設定の変更( <u>C</u> ) |                        |   |
|                                                | 復元                                         |                                                                                                 |                        |   |
|                                                | 現在の場所にバッ<br>🛞すべてのユーt                       | クアップされているファイルを復元できます。<br>ゲーのファイルを復元( <u>A</u> )                                                 | ファイルの復元( <u>R</u> )    |   |
| 関連項目                                           | -<br>・ ・ ・ ・ ・ ・ ・ ・ ・ ・ ・ ・ ・ ・ ・ ・ ・ ・ ・ | モ元として別のバックアップを選択( <u>№</u> )                                                                    |                        |   |
| アクション センター                                     | システム設定また                                   | はコンピューターの回復(Y)                                                                                  |                        |   |
| 😵 Windows 転送ツール                                |                                            |                                                                                                 |                        |   |

3-2 「フォルダーの参照」をクリックする

| 🌀 🆢 ファイルの復元                                                                  |                                             |                                |                                                         |
|------------------------------------------------------------------------------|---------------------------------------------|--------------------------------|---------------------------------------------------------|
| 復元するファイルやフォルダーをバックアップ内で参照または検索<br>すべてのファイルは最新パージョンに復元されます。<br><u>別の日付を選択</u> |                                             |                                |                                                         |
| 名前<br>この一覧にファイルを追<br>または                                                     | フォルダー名<br>加するには、[ファイルの参<br>: [検索] をクリックしてく1 | 更新日時<br>参照]、[フォルダーの参照]<br>ださい。 | 検索( <u>S</u> )<br>ファイルの参照(I)<br>フォルダーの参照( <u>O</u> )    |
|                                                                              |                                             | 次へ                             | 削除(E)<br>すべて削除( <u>A</u> )<br>( <u>N</u> ) <b>キャンセル</b> |

3-3 「C:のバックアップ」を選択し、「フォルダーの追加」をクリックする。

| シバックアップ内でのフォルダーまたはドライブの参照                                   | X                      |
|-------------------------------------------------------------|------------------------|
| ○ ○ ▼ ↓ ボリューム (D:) のバックアップ →                                | - + TUユーム (D:) のバックア 👂 |
| 整理 ▼                                                        | u=<br>⊻= ▼ (0)         |
| ▲ Microsoft® Window<br>■ ポリューム (D:) の.<br>■ takashi の) (ックア |                        |
| フォルダー: C: のバックアップ                                           | フォルダーの追加(0) キャンセル      |

3-4 「ファイルの復元」画面で<次へ>ボタンをクリックする

| → 10 ファイルの復元                         |                                |                                       |                            |  |  |  |  |
|--------------------------------------|--------------------------------|---------------------------------------|----------------------------|--|--|--|--|
| 復元するファイルや<br>すべてのファイルは最新/<br>別の日付を選択 | フォルダーをバックアップP<br>(ージョンに復元されます。 | りで参照または検索                             |                            |  |  |  |  |
| 名前                                   | フォルダー名                         | 更新日時                                  | 検索( <u>S</u> )             |  |  |  |  |
| 🖟 <u>C: のバックア</u>                    | 7                              | 2011/10/28 11:14                      | ファイルの参照( <u>I</u> )        |  |  |  |  |
|                                      |                                |                                       | フォルダーの参照(0)                |  |  |  |  |
|                                      |                                |                                       | 削除(E)<br>すべて削除( <u>A</u> ) |  |  |  |  |
|                                      |                                | · · · · · · · · · · · · · · · · · · · |                            |  |  |  |  |
| 次へ(N) キャンセル                          |                                |                                       |                            |  |  |  |  |

| 0 | 🎦 ファイルの復元                   |   | _              | ×     |
|---|-----------------------------|---|----------------|-------|
|   | ファイルを復元する場所                 |   |                |       |
| ► | <ul> <li>元の場所(0)</li> </ul> |   |                |       |
|   | ◎ 次の場所(E):                  |   |                |       |
|   |                             |   | 参照( <u>W</u> ) |       |
|   |                             |   |                |       |
|   |                             |   |                |       |
|   |                             |   |                |       |
|   |                             |   |                |       |
|   |                             |   |                |       |
| 1 |                             |   |                |       |
|   |                             |   |                |       |
|   |                             | 1 | ē元(R)          | キャンセル |

3-5 ファイルを復元する場所として、「元の場所」を選び、「復元」をクリックする。

**3-6** この画面が出たときは、下にある「同じ処理を全てに適合にチェック」を入れて、「コ ピーして置き換える」をクリックする。

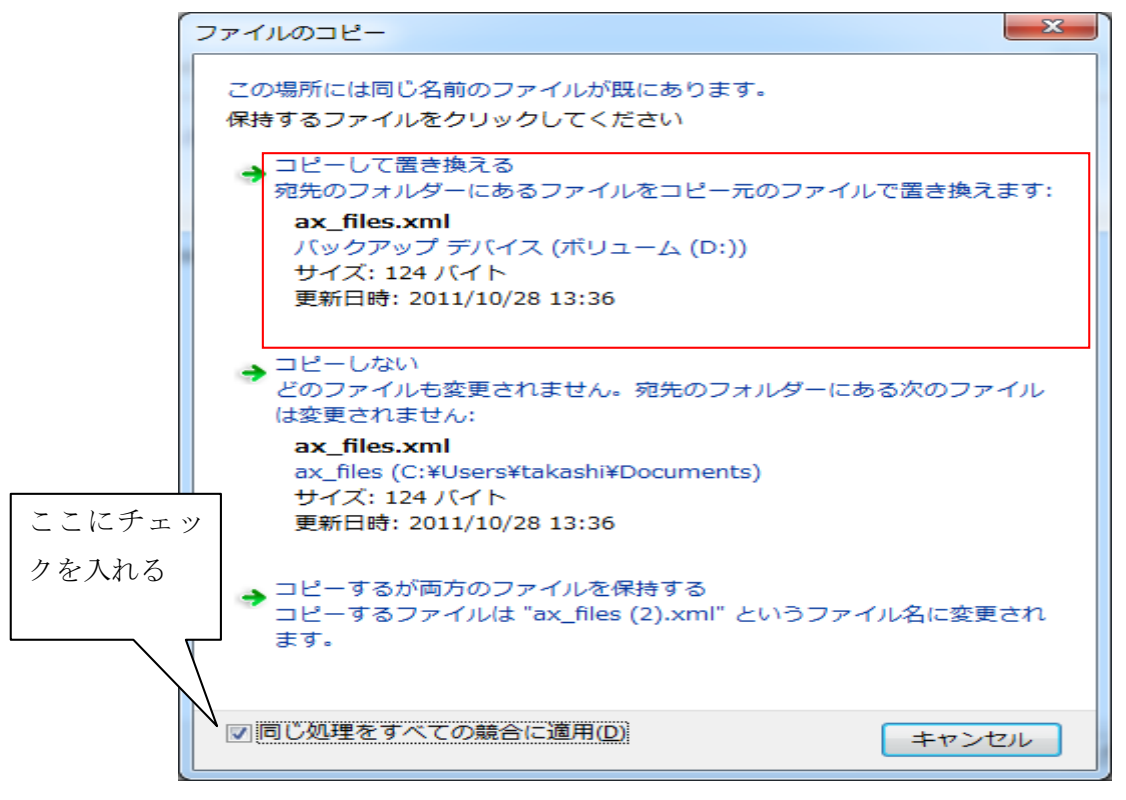

これでデータの復元が始まる。